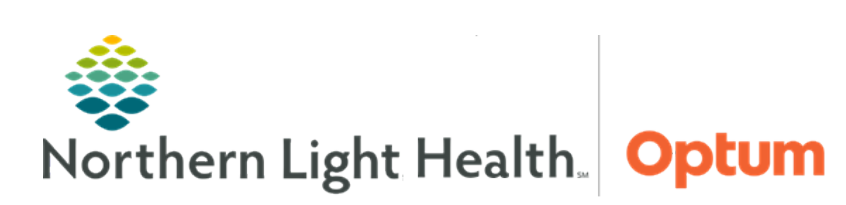

This Quick Reference Guide (QRG) demonstrates the workflow for administering a blood transfusion using the Bridge application.

# **Common Buttons & Icons**

| 🕄 Bridge | Bridge button |
|----------|---------------|
| 0        | Info icon     |
| 圃        | Release icon  |

# Start a Transfusion

- From PowerChart:
- **<u>STEP 1</u>**: Click **Bridge** in the action toolbar.
- **<u>STEP 2</u>**: Scan the patient's wristband.
- **<u>STEP 3</u>**: Click **Start Transfusion**.
- **<u>STEP 4</u>**: Scan the patient's wristband, complete the Start Transfusion documentation; then, click **Continue**.
- **<u>STEP 5</u>**: Complete the appropriate label and blood bag scans; clicking **Continue** to proceed.
- **<u>STEP 6</u>**: Enter the patient's vitals, click **Continue**; then, click **Start**.

# Hold a Transfusion

## ➢ From Bridge:

- **<u>STEP 1</u>**: Click Hold Transfusion.
- **<u>STEP 2</u>**: Complete the appropriate scans.
- **<u>STEP 3</u>**: Enter the date, time, and reason for the hold; then, click **Continue**.

# **Resume a Transfusion**

## ➢ From Bridge:

- **<u>STEP 1</u>**: Click **Hold Transfusion**.
- **<u>STEP 2</u>**: Complete the appropriate scans.
- **<u>STEP 3</u>**: Enter the date, time, and comments if necessary; then, click **Continue**.

From the Office of Health Informatics Administer a Blood Transfusion Using Bridge June 22, 2020 Page 2 of 3

### End a Transfusion

#### From Bridge:

- **<u>STEP 1</u>**: Click **End Transfusion**.
- **<u>STEP 2</u>**: Complete the appropriate scans.
- **<u>STEP 3</u>**: Enter the transfusion volume; then, click **Continue**.
- **<u>STEP 4</u>**: Enter the patient's vitals; then, click **Continue**.

# **Review Transfusion History**

- ➢ From Bridge:
- **<u>STEP 1</u>**: Click **Browse Transfusion History**.
- **<u>STEP 2</u>**: Click the **Info** icon next to the transfusion.
- **<u>STEP 3</u>**: Use the tabs to review information as needed.

## Add Post Transfusion Reaction

- ➢ From Bridge:
- **<u>STEP 1</u>**: Click **Browse Transfusion History**.
- **<u>STEP 2</u>**: Click **No** in the Reactions column.
- **<u>STEP 3</u>**: Select the appropriate symptoms checkboxes; then, click **Continue**.
- **<u>STEP 4</u>**: Review the Reaction Instructions; then, click **Continue**.
- **<u>STEP 5</u>**: Enter the patient's vitals; then, click **Continue**.
- **<u>STEP 6</u>**: Document the reaction instructions are complete; then, click **Continue**.

## Administer a Multi-Unit Transfusion

- From Bridge:
- **<u>STEP 1</u>**: Click **Multi-Unit Transfusion**.
- **<u>STEP 2</u>**: Complete the appropriate scans for the first bag.
- **<u>STEP 3</u>**: Confirm if the second recipient tag is present; then, complete the appropriate scans for the second bag.
- **<u>STEP 4</u>**: Click **Continue**.

- **<u>STEP 5</u>**: Verify and start the transfusions from the table.
- **<u>STEP 6</u>**: Click **End** to complete the transfusions, documenting reactions as appropriate.
- **<u>NOTE</u>**: Use the Release icon to remove bags from the transfusion that were not used.

### **Administer a Rapid Transfusion**

➢ From Bridge:

- **<u>STEP 1</u>**: Click **Rapid Start Transfusion**.
- **<u>STEP 2</u>**: Complete the appropriate scans.
- **<u>STEP 3</u>**: Have the cosigner enter their User ID and Password; then, click **Continue**.
- **<u>STEP 4</u>**: Click **Start**.

For questions regarding process and/or policies, please contact your unit's Clinical Educator or Health Informaticist. For any other questions please contact the Customer Support Center at: 207-973-7728 or 1-888-827-7728.